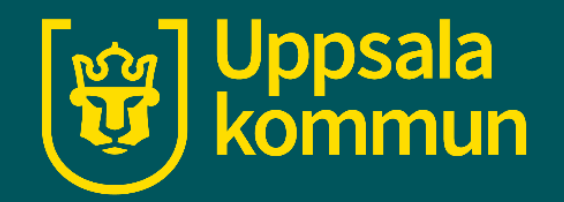

# Icas app och favorit butik

Funk-IT Lyftet

30 juni 2021

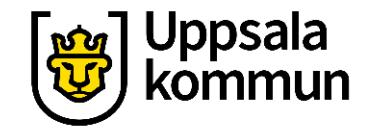

### Sök app

Öppna Google Play eller App store på din telefon och skriv i sökfältet: **ICA**.

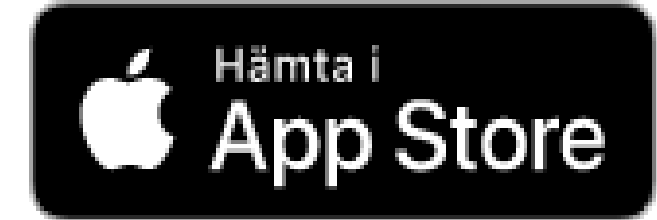

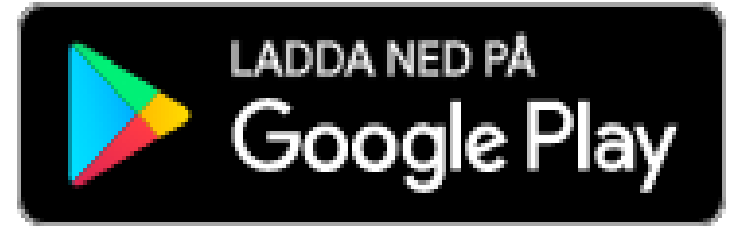

### Ladda ner app

Klicka på **hämta** knappen för att ladda ner appen till din telefon.

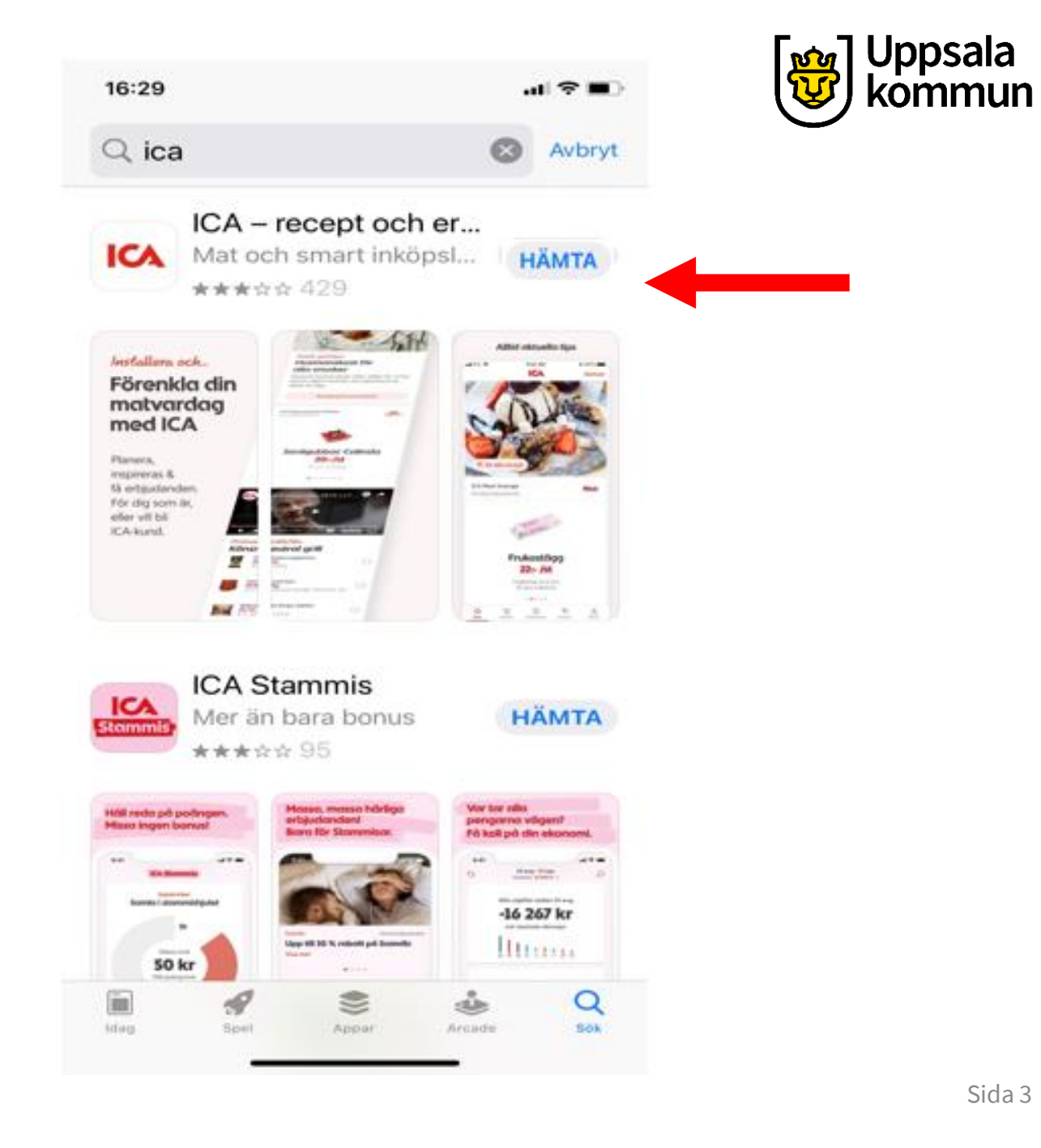

### Logga in steg 1

### Öppna appen.

Tryck på ikonen **Konto** för att logga in. Är du Ica stammis loggar du in med mobilt BankID, annars loggar du in med samma lösenord som till Ica.se. 16:36

... 🗢 🗖

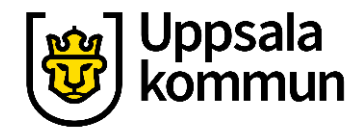

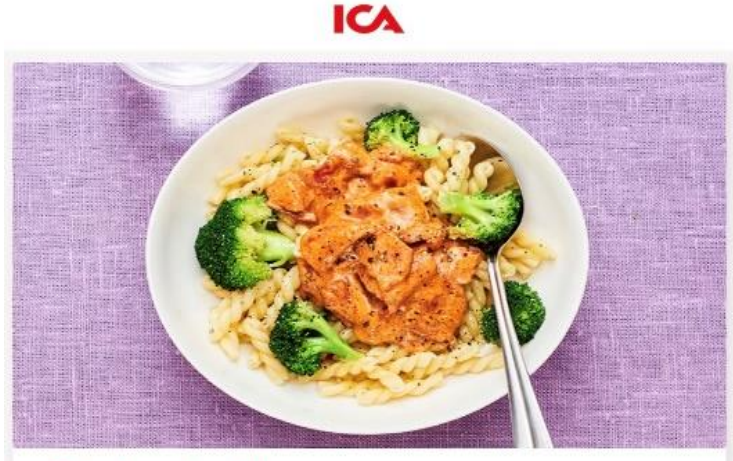

#### Enkelt och gott! Tips på veckomeny

Vad sägs om en tomatig baconpasta, stekt lax med rättika och soja (laxen får du stammispris på) eller kanske fläskytterfilé med dragonsås? Låt detta och ytterligare två enkla recept förgylla din matvecka.

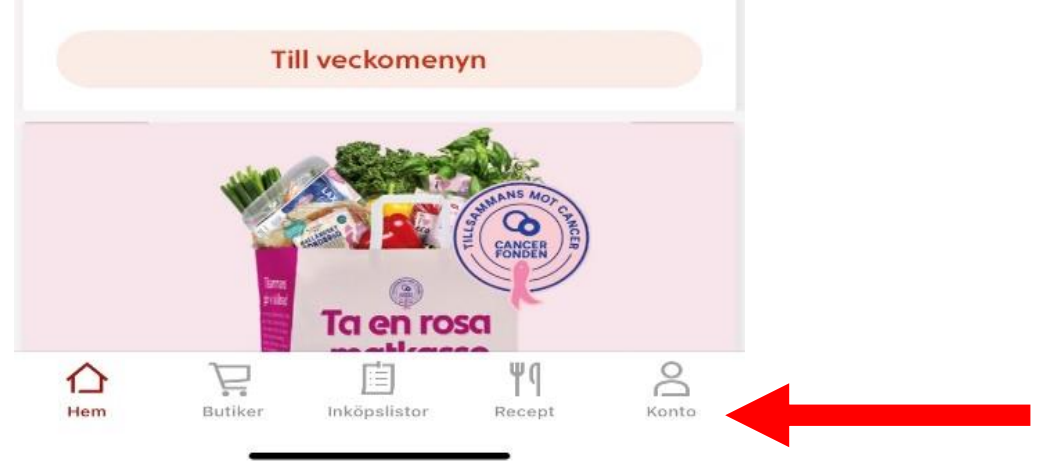

# Logga in steg 2

### Tryck på Logga in.

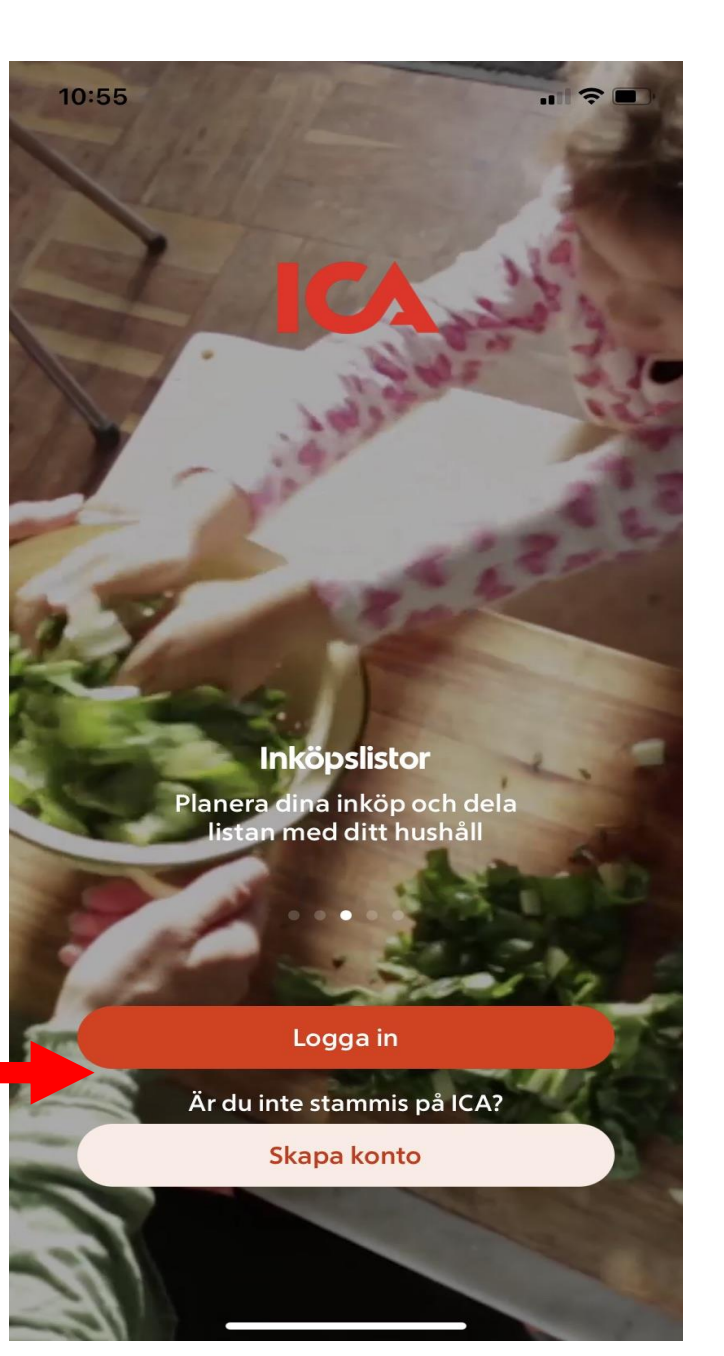

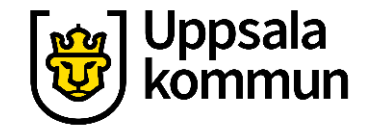

# Logga in steg 3

Tryck **Fortsätt** för att tillåta att appen loggar in med Icagruppen.se.

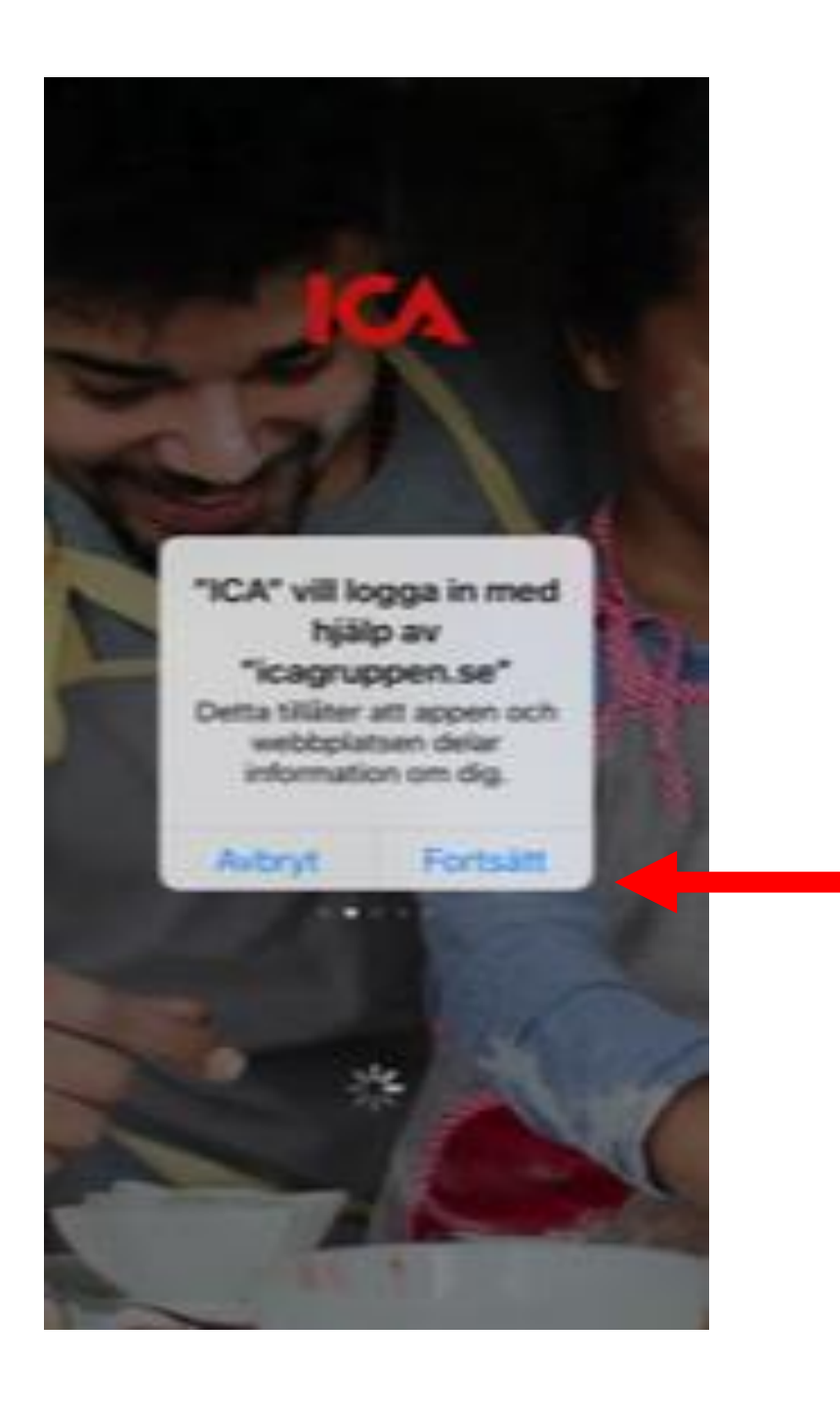

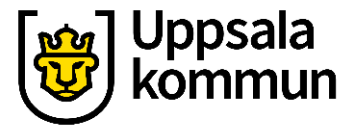

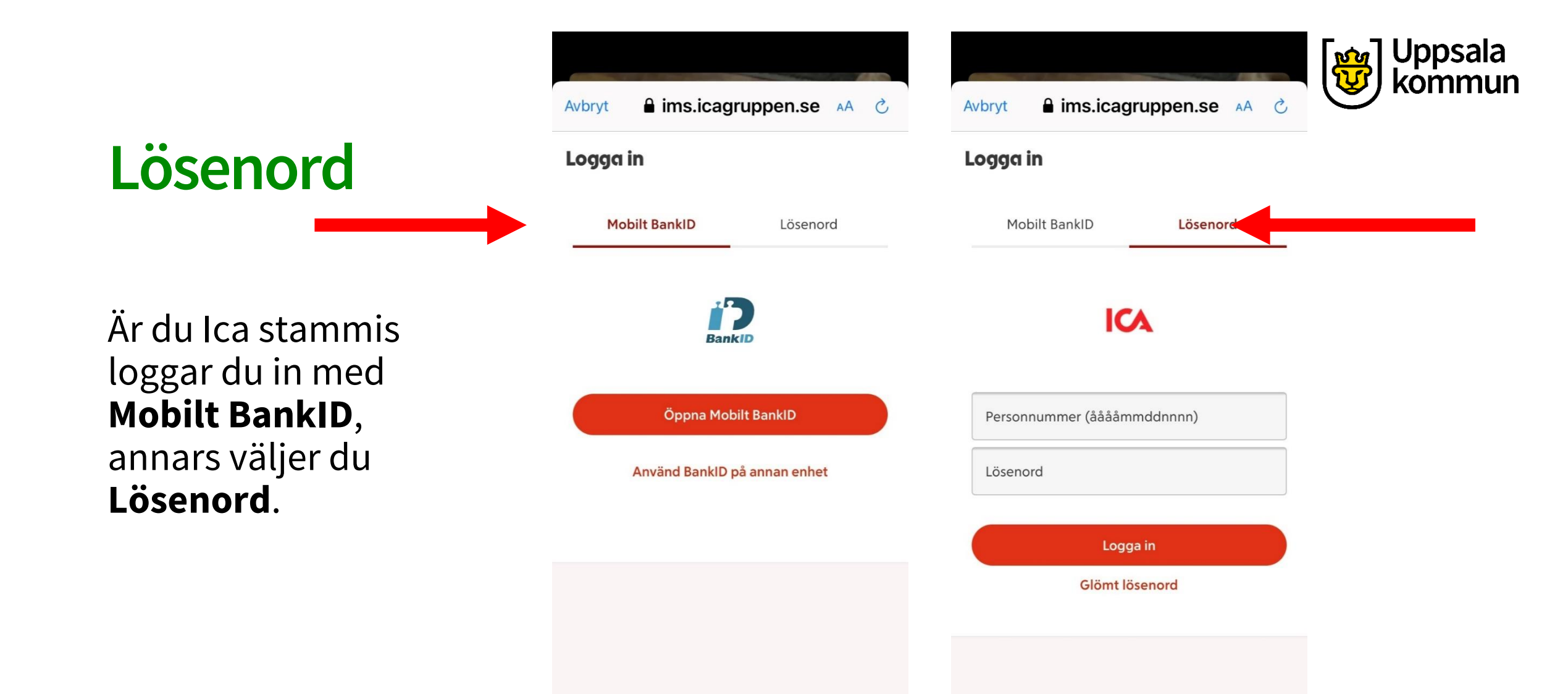

Û

<

ſŊ

# Inloggad

Nu är du inloggad i appen.

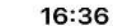

#### ICA

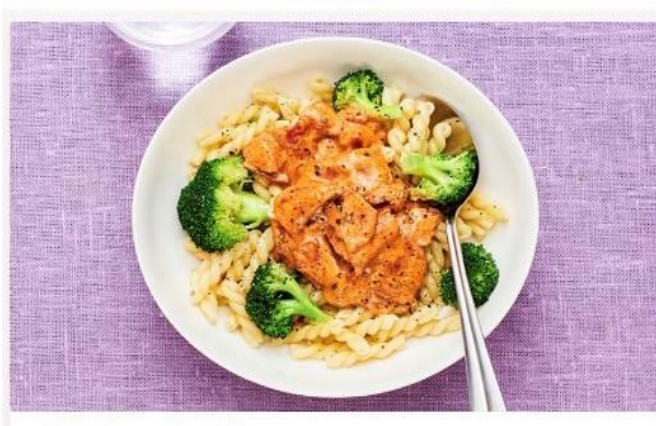

#### Enkelt och gott! Tips på veckomeny

Vad sägs om en tomatig baconpasta, stekt lax med rättika och soja (laxen får du stammispris på) eller kanske fläskytterfilé med dragonsås? Låt detta och ytterligare två enkla recept förgylla din matvecka.

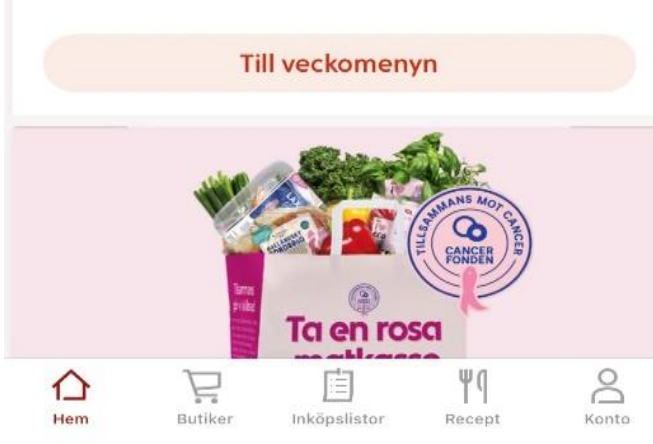

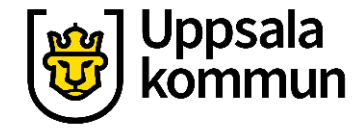

### Din favoritbutik

### Öppna appen.

När du lägger till din favoritbutik i appen, sorteras din inköpslista i den ordningen som du plockar varorna i den butiken.

Klicka på ikonen **Butiker**.

#### ICA

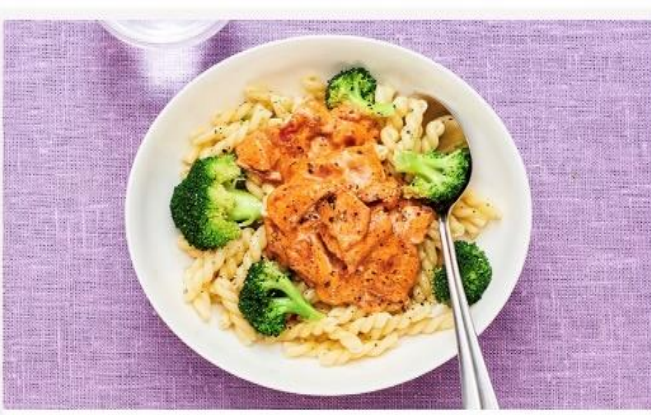

#### Enkelt och gott! Tips på veckomeny

Vad sägs om en tomatig baconpasta, stekt lax med rättika och soja (laxen får du stammispris på) eller kanske fläskytterfilé med dragonsås? Låt detta och ytterligare två enkla recept förgylla din matvecka.

#### Till veckomenyn

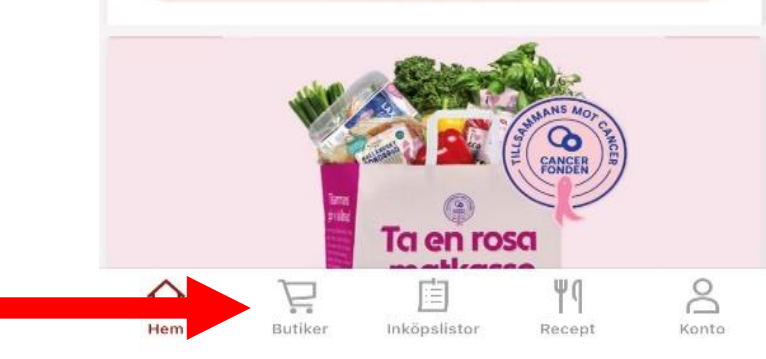

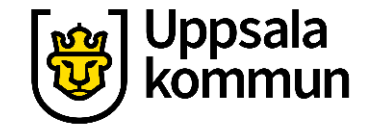

# Sök butik steg 1

### Klicka på Mina butiker.

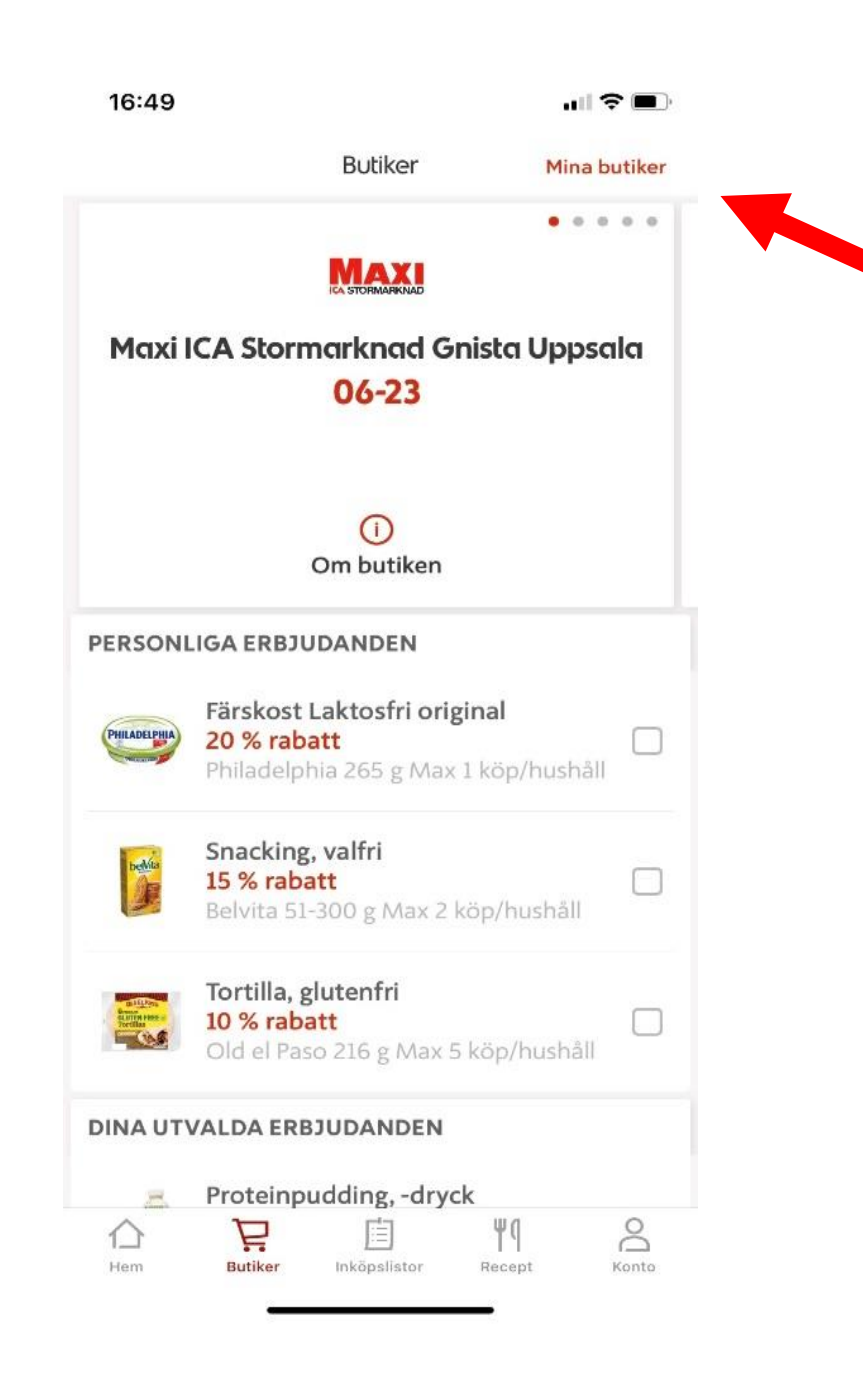

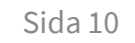

Uppsala

<del>M</del>

# Sök butik steg 2

### Klicka på Sök butik.

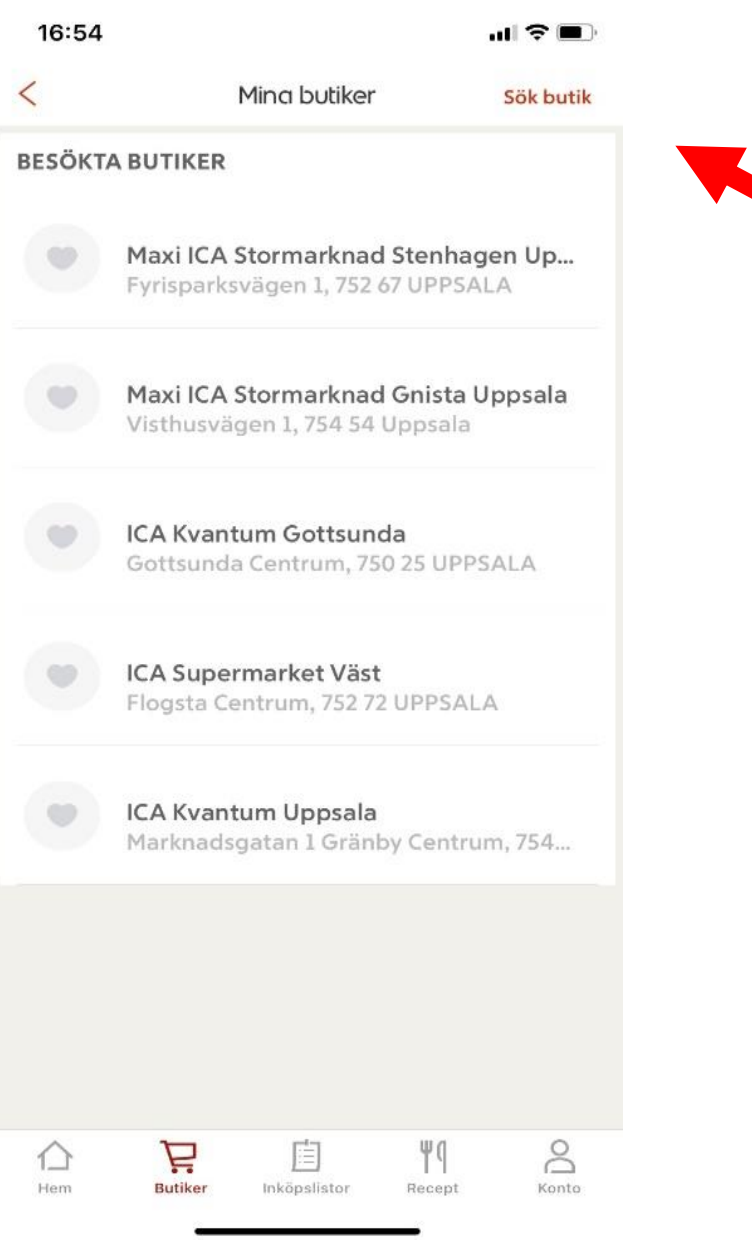

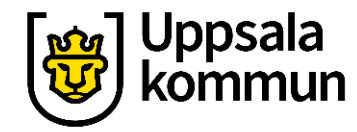

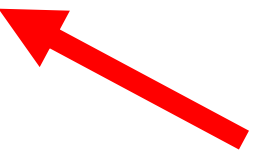

# Sök butik steg 3

Skriv namnet på den butik du vill lägga till som favorit i sökfältet.

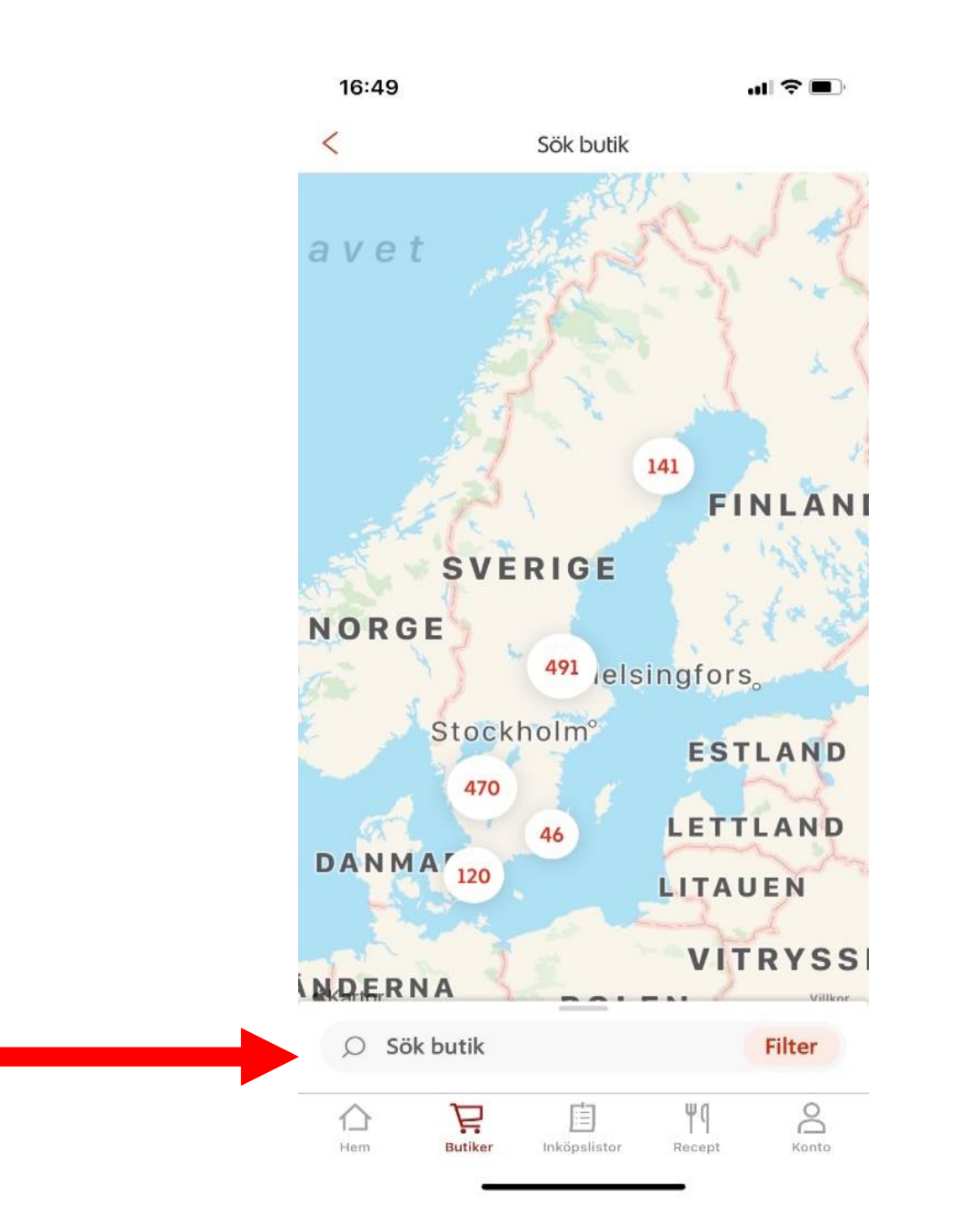

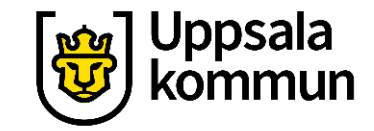

# Välj butik

När du fått upp din butik, klickar du på förslaget.

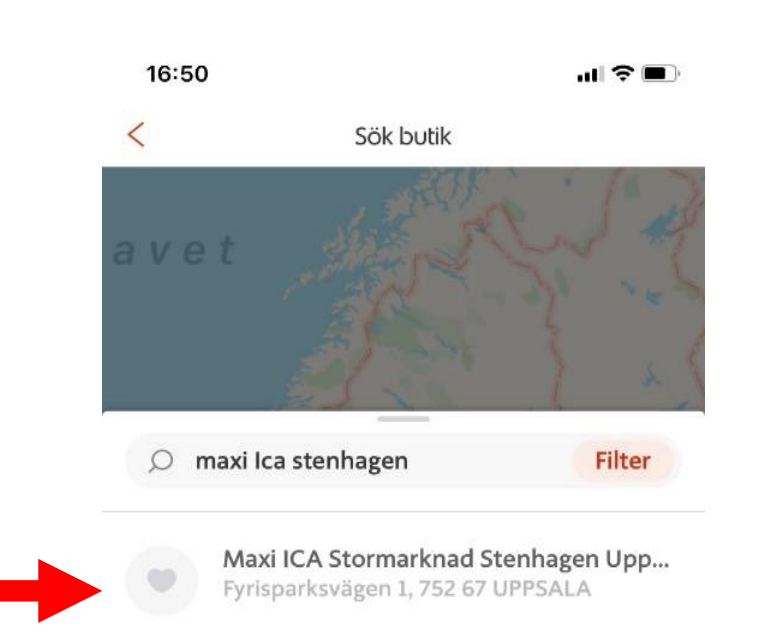

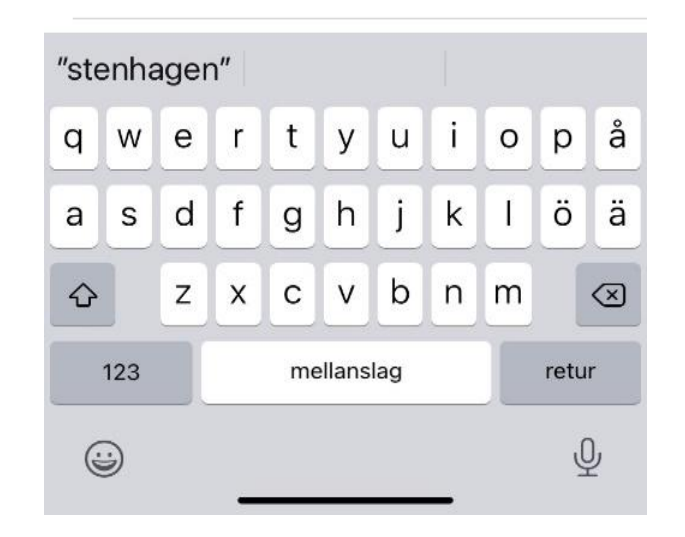

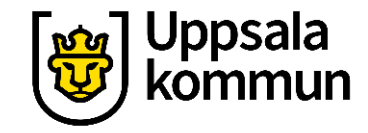

### Spara

För att spara butiken, klickar du nu på **Hjärtat** uppe i högra hörnet så hela hjärtat blir rött.

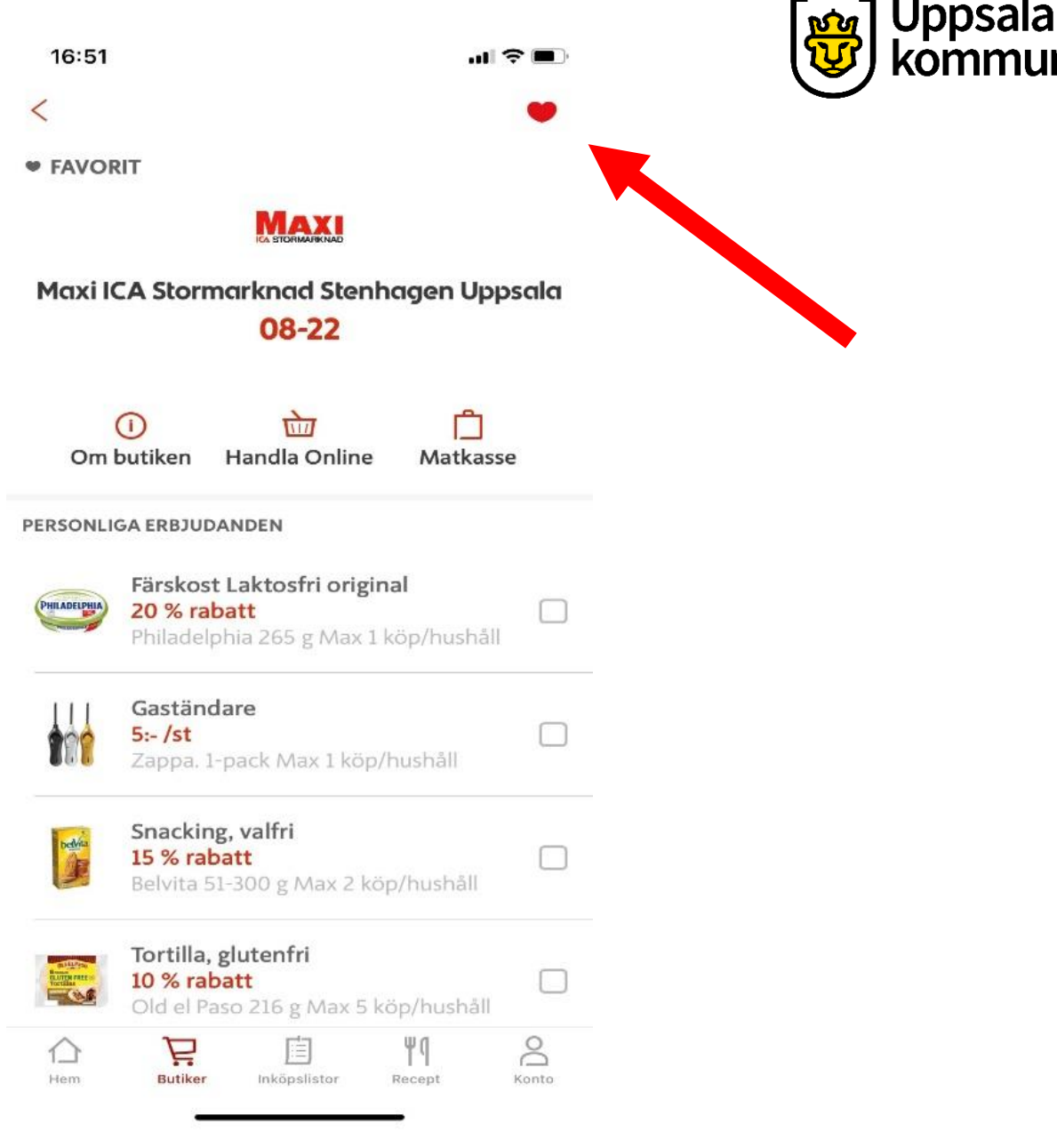

### Erbjudanden

Nu är din favoritbutik sparad.

Du kan nu se dina erbjudanden du fått från butiken.

| 16:51        | au s                                                                                      |     | ppsala |
|--------------|-------------------------------------------------------------------------------------------|-----|--------|
| <            |                                                                                           |     | omman  |
| • FAVOR      | RIT                                                                                       |     |        |
|              |                                                                                           |     |        |
| Maxi IC      | CA Stormarknad Stenhagen Upp<br><mark>08-22</mark>                                        | ala |        |
| Om I         | i 📩 🗂<br>butiken Handla Online Matkasse                                                   |     |        |
| ERSONLI      | GA ERBJUDANDEN                                                                            |     |        |
| PHILADELPHIA | <b>Färskost Laktosfri original</b><br>20 % rabatt<br>Philadelphia 265 g Max 1 köp/hushåll |     |        |
|              | Gaständare<br>5:- /st<br>Zappa. 1-pack Max 1 köp/hushåll                                  |     |        |
| belvia       | <b>Snacking, valfri<br/>15 % rabatt</b><br>Belvita 51-300 g Max 2 köp/hushåll             |     |        |
| galida Segar | Tortilla, glutenfri<br>10 % rabatt                                                        |     |        |
| Tortilas     | Old el Paso 216 g Max 5 köp/hushåll                                                       |     |        |

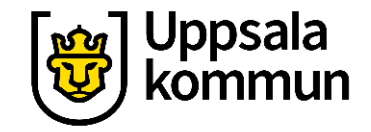

### Funk-IT Lyftet är ett samarbete mellan:

Post- och Telestyrelsen

Uppsala kommun, Omsorgsförvaltningen, Socialpsykiatrin och Arbete och bostad

TIF- Träffpunkternas intresseförening

Brukarrådet- Arbete och bostad

Funk-IT lyftets hemsida

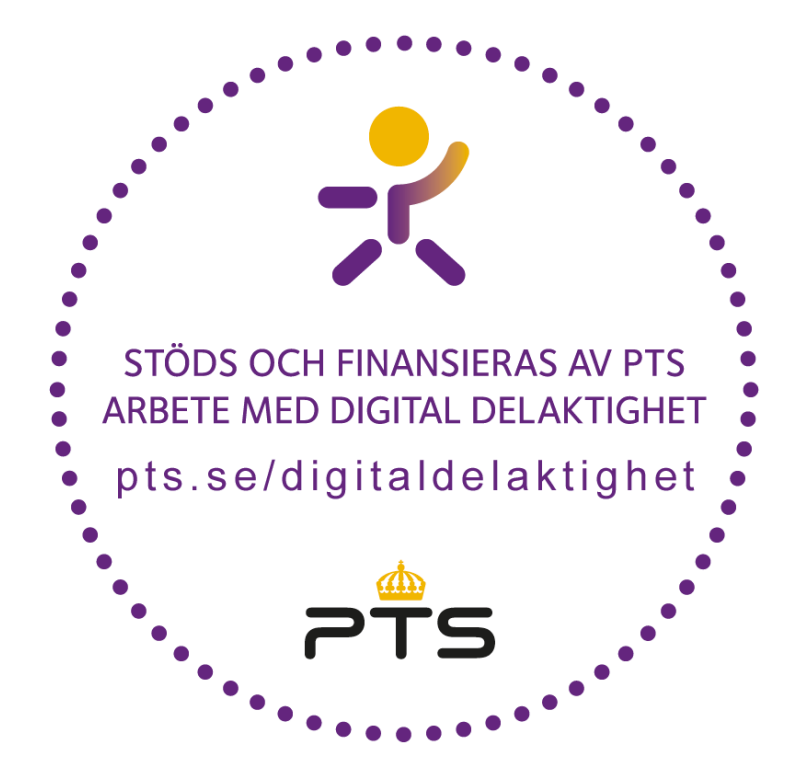

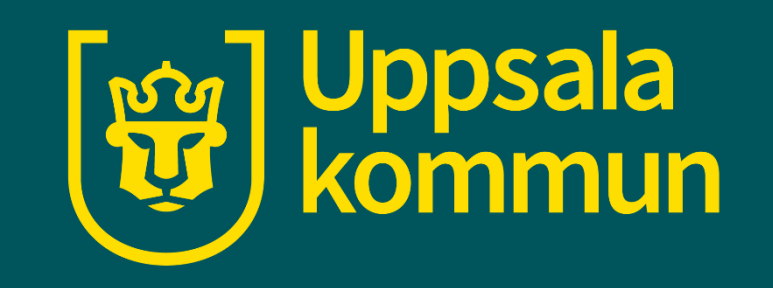